Stadt Zürich Dienstabteilung Verkehr Recht + Bewilligungen Mühlegasse 18/22 Postfach, 8021 Zürich

Zürich, 1. April 2017

# Park-Credit-Card kombiniert mit Münzgeld

## SAMMELPARKUHREN «TOM 2008»

- 1. Park-Credit-Card einschieben Display zeigt Karten-Restguthaben an.
- 2. Nummerntaste für das entsprechende Parkfeld drücken.
- 3. Mit Parkfeldknopf die gewünschte Parkdauer eingeben.
- Wenn der gewünschte Betrag von der Park-Credit-Card abgebucht bzw. die Karte leer ist, Karte entnehmen und innerhalb 3 Minuten den Restbetrag mit Münzgeld oder Karte aufzahlen.

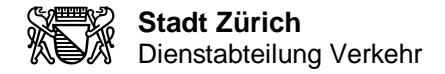

### **ZENTRALE PARKUHREN «AURA»** (Parkuhren mit Ticketausgabe)

- 1. Park-Credit-Card einschieben Display zeigt Karten-Restguthaben an.
- 2. Mit gelbem Knopf (Entwertung Park-Credit-Card) die gewünschte Parkdauer eingeben.
- 3. Wenn die Park-Credit-Card leer ist, **Karte stecken lassen** und nochmals auf den gelben Knopf (Entwertung Park-Credit-Card) drücken.

Im Display wird angezeigt: GRÜNE TASTE DRÜCKEN UM DEN GANZEN KARTEN-RESTBETRAG ABZUBUCHEN

- 4. Grüner Knopf für Abbuchung des Kartenguthabens **oder** roter Knopf für Annullation drücken.
- 5. Entwertete Park-Credit-Card entnehmen.

Im Display wird folgender Text angezeigt: NACHZAHLEN MIT MÜNZEN / PARK-CREDIT-CARD

Jetzt Münzen einwerfen oder andere Park-Credit-Card einschieben und mit gelber Taste entwerten.

- 6. Grüner Knopf für Ticketausgabe drücken.
- 7. Nach der Ticketausgabe, entwertete Park-Credit-Card entnehmen.

#### ACHTUNG!

Drückt man bei Punkt 5 oder 6 die rote Taste für Annullation, so wird ein **Rückgabeticket** mit dem bezahlten Betrag ausgedruckt.

Mit diesem Ticket kann bei der Dienstabteilung Verkehr (Bewilligungsstelle) der Betrag in Briefmarkenform zurückgefordert werden.

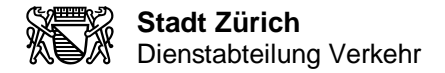

## ZENTRALE PARKUHREN «PRESTO 600T» (Parkuhren mit Ticketausgabe)

- 1. Park-Credit-Card einschieben Display zeigt Karten-Restguthaben an.
- 2. Mit Knopf, rechts neben Display (Entwertung Park-Credit-Card), die gewünschte Parkdauer eingeben.
- 3. Wenn die Park-Credit-Card leer ist, kann nicht mit Münzen oder neuer Park-Credit-Card weiter bezahlt werden.
- 4. Grüner Knopf für Abbuchung des Kartenguthabens **oder** roter Knopf für Annullation drücken.
- 5. Nach der Ticketausgabe, entwertete Park-Credit-Card entnehmen.